## ◎7-1-1. 監査

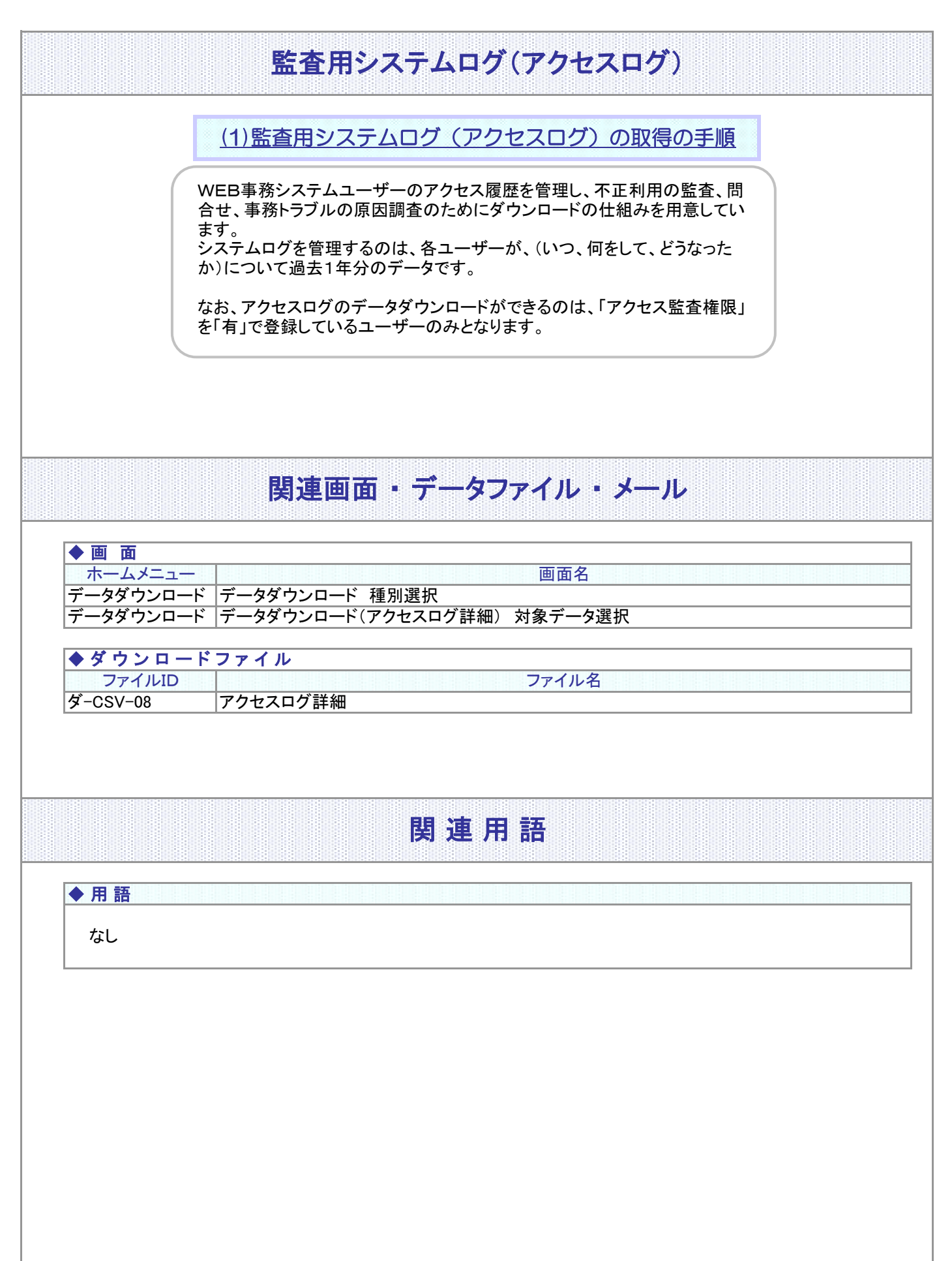

## 7-1-1.概要-2

## (1) 監査用システムログ(アクセスログ)取得の手順

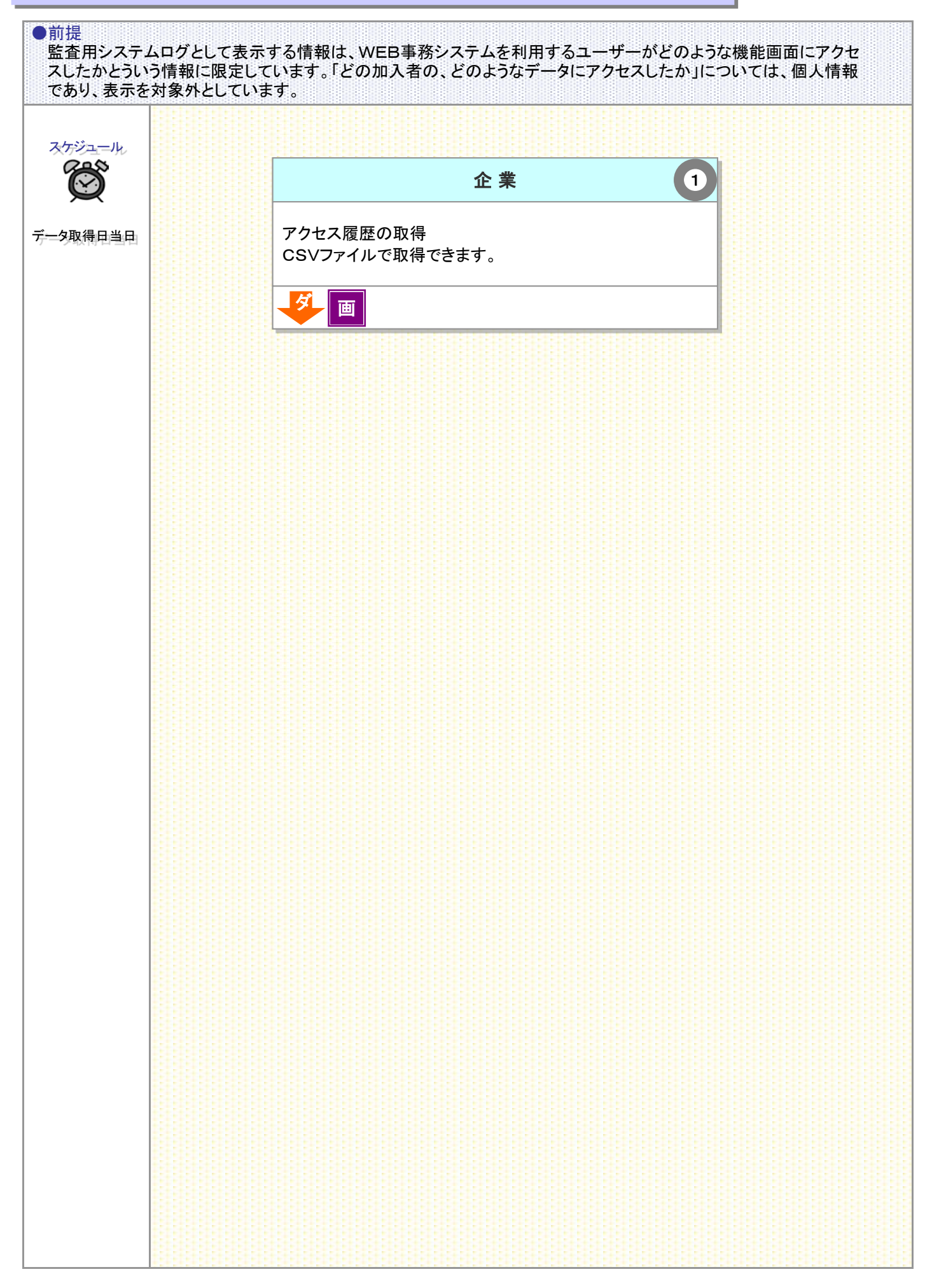

<sup>7-1-1(1)</sup>監査用システムログ(アクセスログ)取得の手順-1

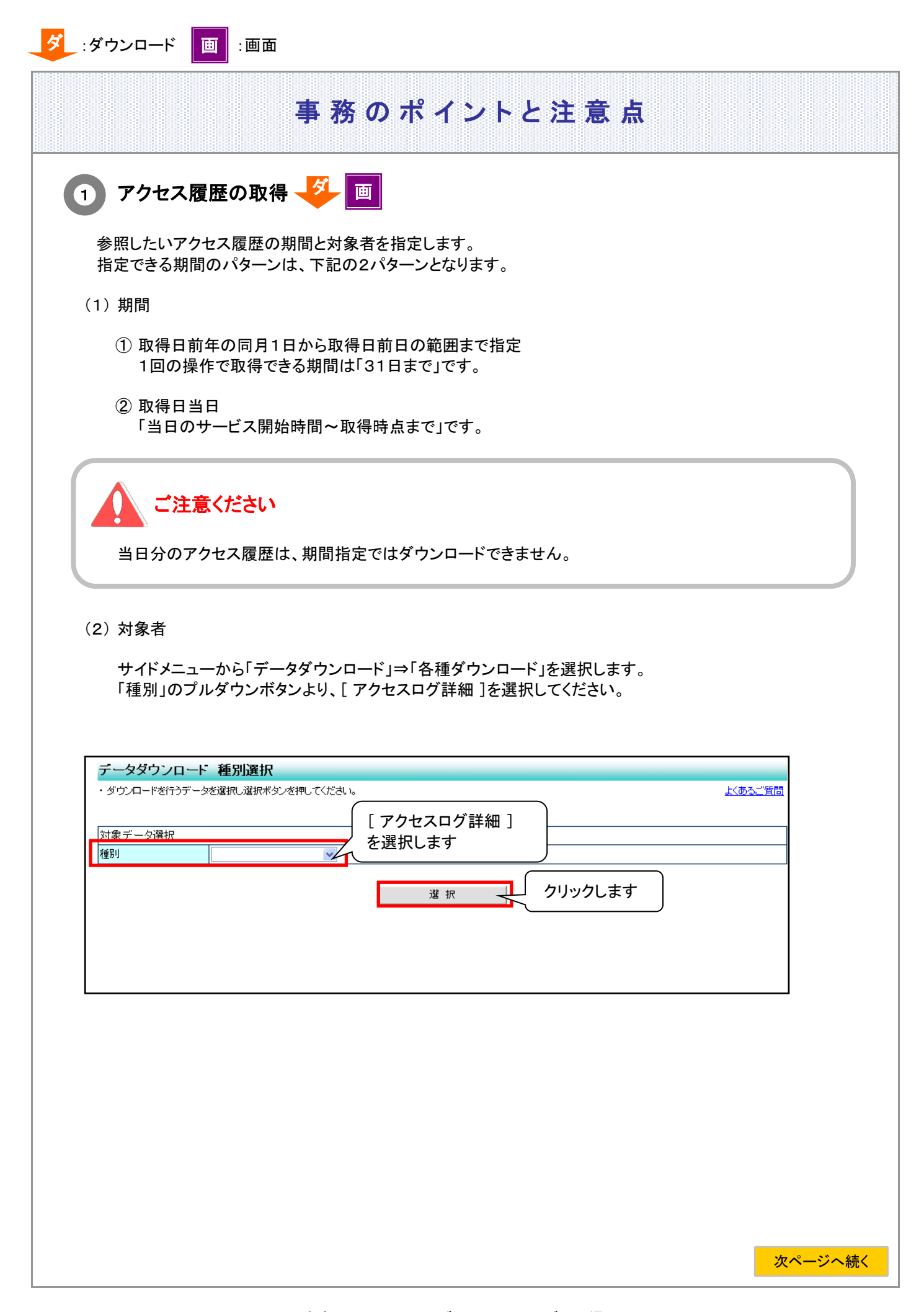

| データダウンロード(ア                                           | クセスロク詳細) 対象データ選                           | 択               |                      |
|-------------------------------------------------------|-------------------------------------------|-----------------|----------------------|
| <ul> <li>検索条件を指定してダウンロー<br/>ただし、検索条件に必須の表示</li> </ul> | -ド対象を絞り込むことも可能です。<br>示がある項目は必ず条件指定してください。 | ✓ 対象期間と対象のユーザーⅠ | <u>よくあるご質問</u><br>Dを |
| 検索条件指定                                                |                                           | 指定します※          |                      |
| 対象期間                                                  | ~                                         | <b></b>         |                      |
| <u> </u>                                              |                                           |                 |                      |
|                                                       |                                           |                 |                      |
|                                                       |                                           |                 |                      |
|                                                       |                                           |                 |                      |
|                                                       |                                           |                 |                      |
|                                                       |                                           |                 |                      |

※ユーザーIDの指定がない場合、すべてのユーザーIDについてアクセスログが取得されます。

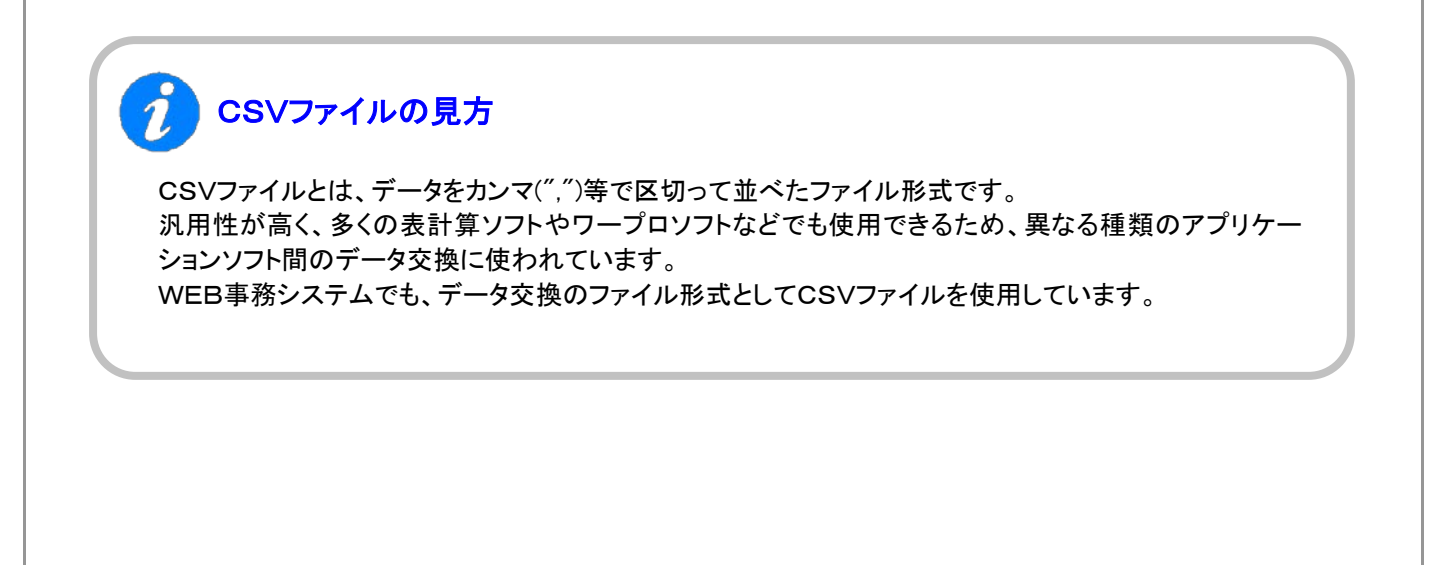

7-1-1(1)監査用システムログ(アクセスログ)取得の手順-4